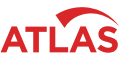

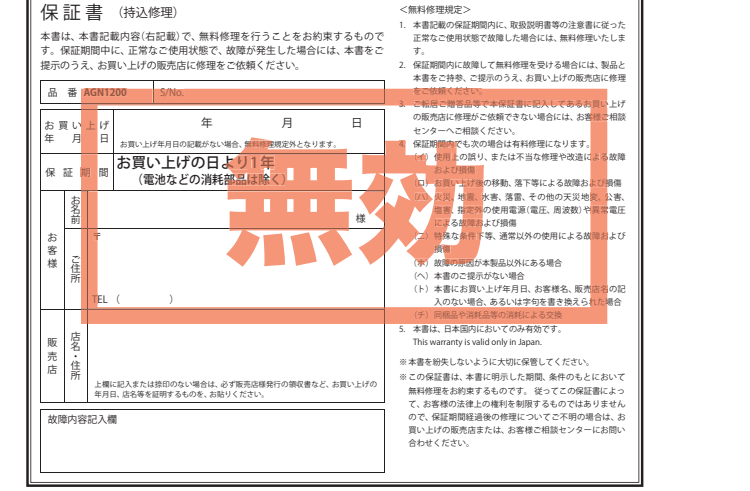

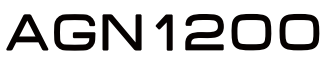

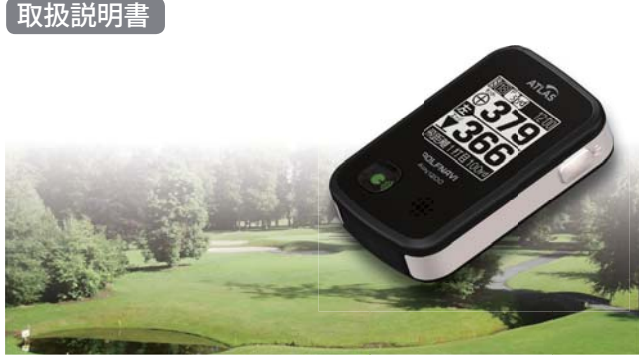

このたびは、ユピテルのGOLFNAVIをお買い上げいただきまして、 まことにありがとうございます。

本機は、豊富な情報とコースデータでお客様のプレーをナビゲート し、ゴルフライフをサポートします。

国内ゴルフ場の約99%以上のコースデータを収録しており、高精度 GPS を利用しグリーンまでの距離を表示したり音声でお知らせした りできます。

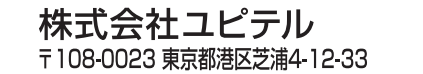

# はじめに

| 安全上のご注意                                    | · 2 |
|--------------------------------------------|-----|
| 使用上のご注意                                    | - 7 |
| 本書をお読みいただくにあたって                            | 8   |
| ゴルフ場データの更新                                 | 8   |
| 本機の特徴                                      | 9   |
| 同梱物の確認・・・・・・・・・・・・・・・・・・・・・・・・・・・・・・・・・・・・ | 10  |
| 各部の名称と働き                                   | 11  |

# 基本操作

| 充電について          | 12 |
|-----------------|----|
| リチウムイオン電池を充電する  | 12 |
| 電池残量表示について      | 13 |
| 電源の ON/OFF について | 14 |
| 電源を ON にする      | 14 |
| 電源を OFF にする     | 14 |
| メインメニュー画面       | 15 |
| アイコン表示          | 16 |
| 音量の調節           | 17 |

# 使いかた

| プレー前の準備                                        | 9 |
|------------------------------------------------|---|
| ゴルフ場を自動で探す                                     | 9 |
| ゴルフ場を手動で選択する                                   | 1 |
| プレーの開始                                         | 3 |
| コースでの使いかたの流れ                                   | 3 |
| ゴルフナビゲーション画面                                   | 5 |
| サイレントモード                                       | 6 |
| ミュート機能                                         | 6 |
| 地点登録と飛距離確認・・・・・・・・・・・・・・・・・・・・・・・・・・・・・・・・・・・・ | 7 |
| 残りの距離の確認                                       | 8 |
| ハザードの確認                                        | 0 |

| ホールの自動変更 34    |
|----------------|
|                |
| 小一ルの手動変更       |
| ホールアウトしたら      |
| データの管理         |
| 地点データの削除       |
| 本機の設定を変更する     |
| システム情報         |
| 設定初期化          |
| 設定項目一覧         |
| GPS ステータス画面 40 |

# その他

| 故障かな?と思ったら   | • 41 |
|--------------|------|
| 仕様           | • 42 |
| アフターサービスについて | • 43 |
| 保証書          | 表紙   |

# 安全上のご注意

ご使用の前に、この「安全上のご注意」をよくお読みのうえ、正しくお使いく ださい。ここに記載された注意事項は、製品を正しくお使いいただき、使用す るかたへの危害や損害を未然に防止するためのものです。安全に関する重大な 内容ですので、必ず守ってください。また、注意事項は危害や損害の大きさを 明確にするために、誤った取り扱いをすると生じることが想定される内容を次 の表示で区分し、説明しています。

絵表示について ▲警告:この表示は、「死亡または重傷な この記号は、気をつけていただきたい どを負う可能性が想定される」内 ▲ 「注意喚起」内容です。 容です。 ◇ この記号は、してはいけない「禁止」内容です。 ▲ 注意:この表示は、「傷害を負う可能性 この記号は、必ず実行していただく「強制」 または物的指害のみが発生する 内容です。 可能性が想定される」内容です。 この記号は、関連するページを示します。 ● 安全上お守りいただきたいこと ▲警告 異物が入ったり、水に浸かっ ● 万一、破損した場合は、 サービスマン以外の人は、 たり、煙が出ている、変な すぐに使用を中止する。 絶対に機器本体および付属 そのまま使用すると火災 臭いがする等、異常な状態 品を分解したり、修理しな のまま使用しないでくださ や感電、故障の原因とな いでください。感電や故障 い。発火の恐れがあります ります。 の原因となります。内部点 ので、すぐに使用を中止し 検や調整、修理は販売店に て、修理をご依頼ください。 ご依頼ください。 🔨 穴やすき間にピンや針金等の金属を入れない い。変色したり、変形したり、故障の原因と でください。感電や故障の原因となります。 なります。 
 ・直射日光が当たる場所や暖房器具の近くなど、
 ◇ 破裂、発火や火傷の原因となりますので、 温度が非常に高い所 ・湿気やほこり、油煙の多い所 本機を火の中、電子レンジ、オーブンや高 ・ダッシュボードや炎天下で窓を閉め切った自動 圧容器に入れないでください。また、本機 **市**内 を加熱したりしないでください。 ⚠警告 ● 持病をお持ちの方や妊娠の ● 心臓ペースメーカー等の医 病院内や航空機内など、使 療機器をご使用のお客様は、 可能性がある、もしくは妊 用が禁止されている場所で 医療用機器への影響を医療 娠されている方は、本機を は使用しないでください。 用雷気機器製造業者や相当 使用される前に医師にご相 電子機器などが誤作動する 医師にご確認ください。 談ください。 恐れがあり、重大な事故の 原因となります。

#### ⚠注意

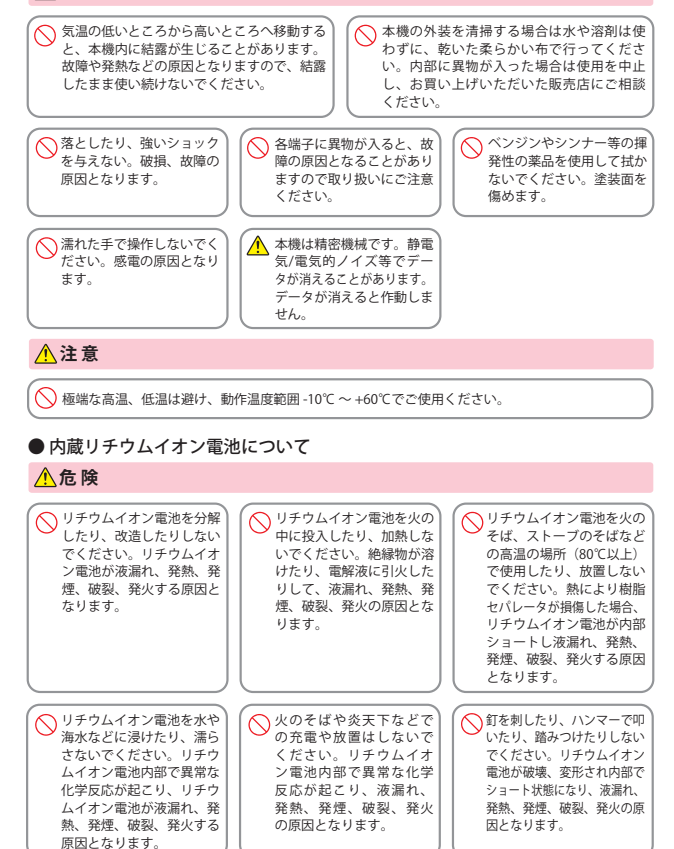

はじめに

つづく〉〉

# 安全上のご注意

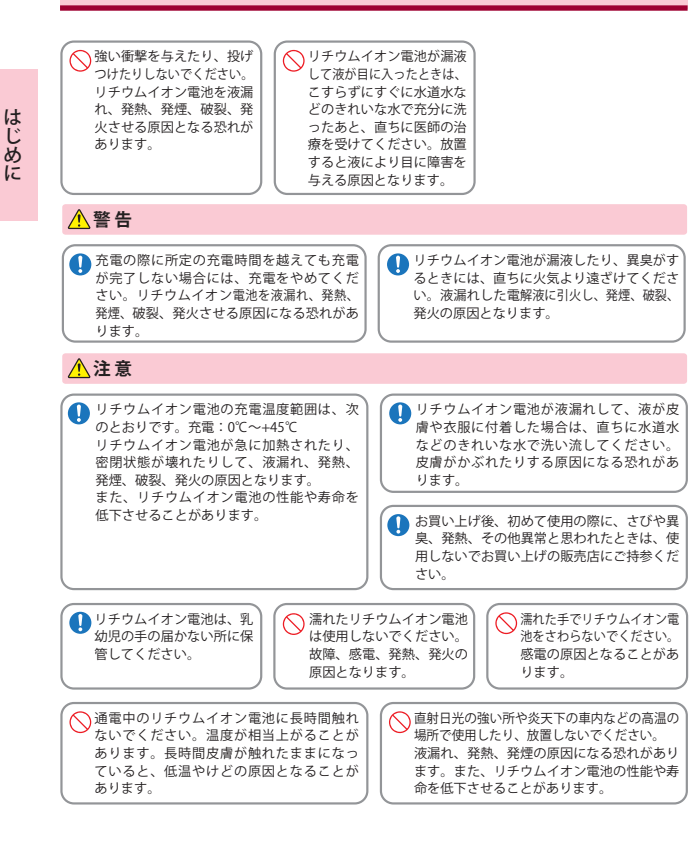

# 使用上のご注意

- 使用前には、必ず充電を行ってください。 バッテリー残量が少ないと、使用途中で電源が OFF になり、使 用できなくなることがあります。
- ゴルフ競技で使用する場合は、必ず競技の委員会等にご確認ください。
  - 自然災害や火災、その他の事故、お客様の故意または過失、製品の改造等によって生じた損害に関して、当社は一切の責任を負いません。
  - 説明書に記載の使用方法およびその他の遵守すべき事項が守られないことで生じた損害に関し、当社は一切の責任を負いません。
  - 本機の仕様および外観、アイコン、表示名、表示の内容は、実際と異なったり、改良のため予告なしに変更する場合 があります。

#### ■ 表示部

#### ■ 画面表示に関する注意

- 表示部を金属などで擦ったり引っ掻いたりしない でください。表示部の故障や破損でケガの原因とな ります。
- サングラスを使用時、偏光特性により、表示が見え なくなってしまうことがあります。あらかじめご了 承ください。
- ・周囲の温度が極端に高温になると表示部が黒くなる場合があります。これは液晶ディスプレイの特性であり故障ではありません。周囲の温度が動作温度範囲内になると、元の状態に戻ります。
- 液晶パネルは非常に精密度の高い技術で作られており、99.99%以上の有効画素がありますが、0.01%の画素欠けや常時点灯する画素があります。あらかじめご了承ください。

#### ■ 内蔵リチウムイオン電池に関する注意

- リチウムイオン電池には寿命があります。
- ・充電しても使用時間が短くなった場合は、販売店に 内蔵バッテリー(充電式リチウムイオン電池)の 交換をご依頼ください。
- ・安全のため、高温時や低温時は充電ができません。
   充電可能な温度範囲は、0~+45℃になります。

不要になったリチウムイオン電池は金属部にセロハ ンテープなどの絶縁テープを貼って、お住まいの自 治体の規則に従って正しくリサイクルしていただく か、最寄りのリサイクル協力店へお持ちください。 リサイクル協力店につきましては、一般社団法人 JBRCのホームページ

(http://www.jbrc.net/hp/contents/jbrc/index.html) をご参照ください。

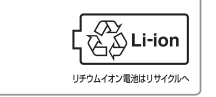

- ジのボイントは当社が独自に定めたものです。ゴル フ場が定めているエッジ等の場所とは異なる場合 があります。ゴルフ場の沈使や名称変更により、実 際のコースデータと異なる場合があります。 時刻は、GPS 測位により自動的に設定され、時刻合 わせの操作は不要です。
- (測位状況により、時刻が合わないことがあります。)
   ・時刻の表示は、24時間表示です。

コースデータのグリーンセンターやグリーンエッ

- ・飛距離などの表示は、GPSの電波で計測しており、 補正機能はありません。
- GPS 測位状況によって、実際の距離と異なる場合が ありますので、目安としてお考えください。
- 本機の計測距離表示は、ゴルフ場コースの高低差な どの起伏は含まれておらず、登録地点間の距離のみ を表示します。

#### ■ 取り扱いに関する注意

- 本機が汚れたときは、柔らかい布で拭いてください。ポリエステルなど静電気が起きやすいもの、またペンジンやシンナー、化学ぞうきん、洗剤は使用しないでください。
- 本機は、端子カバーをしっかりと閉じ、隙間や浮き がない状態で IPx3 の防水機能を有しています。

#### ■ GPS 測位機能に関する注意

- ・本機を初めてご使用になる場合は、GPS 測位が完了
- するまで 20 分以上時間がかかる場合があります。 ・GPS アンテナ部を手で覆ったり、遮へい物で覆っ
- たりすると、電波が受信しにくくなったり、受信で きない場合があります。
- ・屋内(自宅やクラブハウス内)など GPS の受信状況が悪い場所では、測位できない場合があります。

# 本書をお読みいただくにあたって

| はじめに | P.4   | 「安全上のご注意」や「同梱物の確認」<br>など、まずお読みいただきたい内容<br>が記載されています。       | 実際にご     |
|------|-------|------------------------------------------------------------|----------|
| 基本操作 | P. 12 | る<br>充電方法や電源の ON/OFF など、本<br>機をお使いになるうえでの基本事項<br>を説明しています。 | 利用いただく   |
| 使いかた | P. 19 | プレー開始前、プレー中、プレー後<br>の使いかたを説明しています。                         | 流れに。     |
|      |       |                                                            | <u> </u> |

その他

「故障かな?と思ったら」が記載されています。 例外的な手順はこちらをお読みください。

ゴルフ場データの更新

P.41

当社ホームページにてゴルフ場の情報をご案内するとともに、最新のゴルフ 場データと新規に追加されたゴルフ場のデータを公開しております。 当社ホームページをご覧いただき、常に最新のゴルフ場データに更新の上、

本製品をご活用ください。

なお、データの更新方法につきましては、内蔵メモリーにコースデータを保存するだけの簡単操作で対応になりますので、ホームページの案内に従い更 新をおこなってください。

本製品で使用するゴルフ場のコースデータは、弊社独自のコースデータです。 (㈱パー七十二プラザ提供のコースデータではありません。

(株)パー七十二プラザ提供の「SCO ログ」には対応しておりませんので、ご了 承ください。

コースデータの更新は、弊社 HPより無料で行えます。

< ATLASCLUB >

https://www.yupiteru.co.jp

ゴルフ場データを更新するには、「MY YUPITERU」に会員登録 (無料)する 必要があります。

本機の特徴

# 特徵を知る

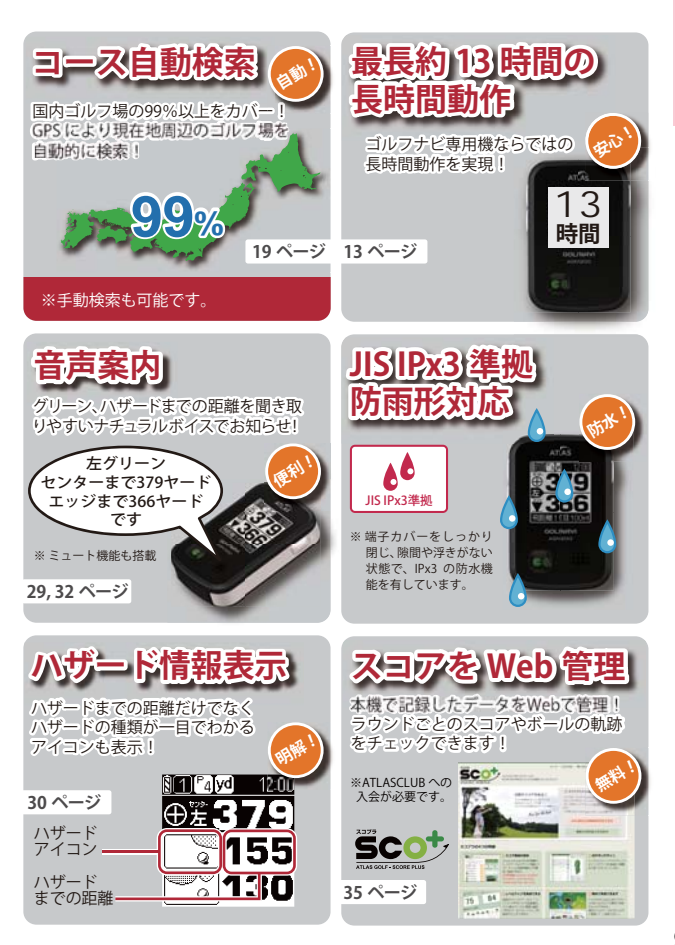

はじめに

# 同梱物の確認

# 同梱物の確認をしてください

製品には万全を期しておりますが、欠品等ございましたら、お買い上げの販 売店にお申し付けください。

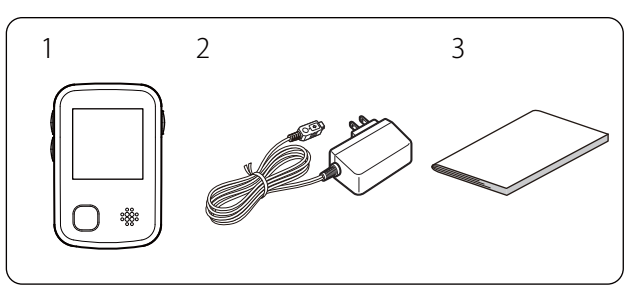

| 番号 | 名称                | 説明                                                                                       |
|----|-------------------|------------------------------------------------------------------------------------------|
| 1  | 本機                | AGN1200 本機です。                                                                            |
| 2  | AC アダプター          | 本機を充電するのに使います。<br>(●P.12「充電について」)                                                        |
| 3  | 取扱説明書・保証書<br>(本書) | 裏表紙が保証書になっています。<br>お買い上げいただいた販売店の店名・住所が<br>記載されていることをご確認ください。記載<br>されていない場合は、販売店に確認ください。 |

※ 同梱品の追加購入につきましては、42ページをご覧ください。

#### 別売品のご案内

- ・5V コンバーター付シガープラグコード OP-E445 / 3,675 円(税込)
   ※ お車のシガーライターソケットから充電できます。
   ※ コード長さ:約3m。
- ・ベルトホルダー兼用キャリングケース(ブラック) OP-A028K / 1,050円(税込)
   ※ ケースに入れたままでも発話(●))ボタンを押すことができます。
- ・ストラップ (ブラック) OP-A002K / 840 円(税込) (ピンク) OP-A002P / 840 円(税込)
   ・シリコンジャケット (乳白色) OP-A030MW / 1,050 円(税込)

# 各部の名称と働き

正面

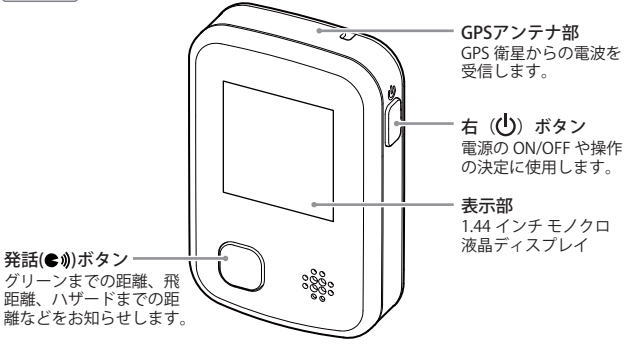

背面

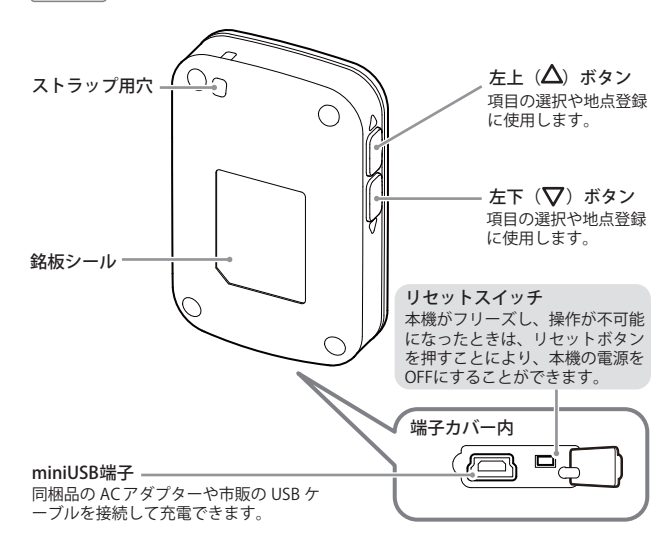

はじめに

# 充電について

#### リチウムイオン電池を充電する

同梱品のACアダプターを使用して充電を行います。 (充電可能温度範囲:0~+45℃過充電防止回路付)

#### 端子カバーを開き(①)、AC アダプターのコネクターを miniUSB 端子に差し込む(②)

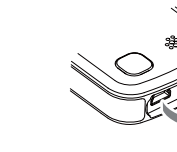

基本操作

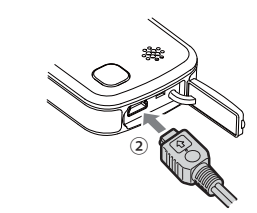

2.AC アダプターを AC100V コンセント に差し込む(③)

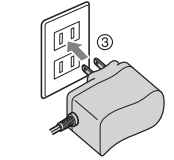

#### 3. 充電が完了したら、AC アダプターをコンセントから抜き、本体 からコネクタを抜く

約3時間で満充電になります。

- ※ 満充電になると、自動的に充電を停止します。
- ※ 本機の充電可能温度範囲は、0~+45℃です。安全のため、高温時や低温時 は充電ができません。
- ※ 充電中は5分間、何も操作がないと、電源を OFF にします。

## 4 端子カバーを閉じる

端子カバーはしっかりと閉じてください。 ※本機は、端子カバーに隙間や浮きがない状態で IPx3 の防水機能を有しています。

## ● パソコンからも充電できます。

パソコンの電源を入れ、市販品の USB ケーブルで本機とパソコンを接続 してください。約3時間で満充電になります。

- ※ パソコン本体の USB 端子に直接接続してください。USB のハブなどを経由して接続すると、容量不足で充電できないことがあります。
- ※ USB ケーブルは、1 m未満の A コネクター (オス) / ミニ B コネクター (オス) をご 使用ください。

### 電池残量表示について

#### <内蔵リチウムイオン電池の状態>

| 表示 | 電池の状態        | ・電池                   |
|----|--------------|-----------------------|
| 2  | 十分残っているとき    | 2 A                   |
| 2  | 少なくなっているとき   |                       |
|    | ほとんど残っていないとき |                       |
|    | 充電が必要なとき     | ・ 電池<br><sub>白動</sub> |
|    | 充電中          |                       |

 ・電池容量が低下すると次の画面 を表示します。

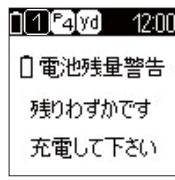

- ・電池の残量が完全になくなると、 自動的に電源をOFFにします。
- ※ 使用中に電池残量が少なくなった場合、「バッテリー残量が少なくなりました。充電 してください。」と音声でお知らせします。
  ※ 電池の状態は、電源が ON のときに確認することができます。
- 使用時間の目安

満充電(約3時間の充電)で約13時間(工場出荷時の設定の場合)

※ 設定や使用状況によっては、使用時間が短くなる場合があります。

※ 充電しても使用時間が短くなった場合は、販売店に内蔵リチウムイオン電池の交換を ご依頼ください。

# 電源の ON/OFF について

#### 電源を ON にする

# 1. 右(①) ボタンを約2秒以上押す

電源が ON になり、メインメニュー を表示します。

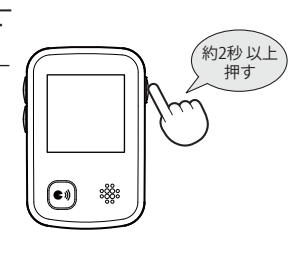

# 基本操作

## 電源を OFF にする

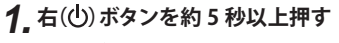

電源が OFF になります。

※ メインメニュー画面 (●P.15) で「電 源 OFF」を選択しても電源を OFF に できます。

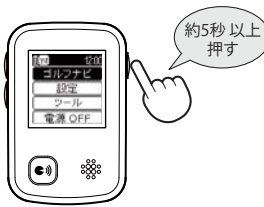

メインメニュー画面

電源を ON にしたときやメインメニューに戻ったときは、次の画面が表示されます。 左上 ( $\Delta$ )ボタンまたは左下 ( $\nabla$ )ボタンで選択し、右 ( $\bigcup$ )ボタン で決定します。

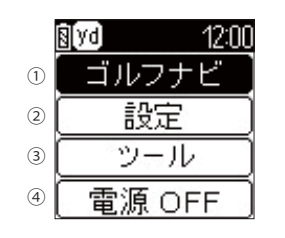

|   | 機能     | 概要                                                             |
|---|--------|----------------------------------------------------------------|
| 1 | ゴルフナビ  | GPS受信時の位置情報で各ゴルフ場の<br>コース確認やプレーログの登録、飛距離表<br>示などができます。(* P.23) |
| 2 | 設定     | システム情報や設定初期化、ゴルフナビ<br>の設定ができます。(                               |
| 3 | ツール    | GPSステータスやデータ管理を行います。                                           |
| 4 | 電源 OFF | 電源をOFFにします。<br>※ 電源のOFFは、右(也)ボタンを約5秒押すこと<br>でもできます。( ◆ P.14)   |

#### ●メインメニュー画面に戻るには…

ゴルフナビゲーション画面からメインメ ニュー画面に戻るには、右(〇)ボタンを押 し、サブメニュー画面から[メインメニュー へ戻る]を選択してください。 それ以外の画面から戻る場合は、[戻る]を 選択してください。

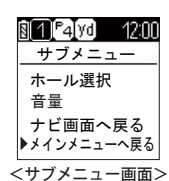

アイコン表示

画面上部に表示されるアイコンについて説明します。

# 1 2 3 4 7 5 1 **4 yd X 12:00**

# 6 Byd×

12:00

|   |          | アイコン        | 表示の意味                                                       |
|---|----------|-------------|-------------------------------------------------------------|
| 1 | 電池残量表示   | 89.0        | リチウムイオン電池の残量を4<br>段階で表示します。(●P.13)                          |
| 2 | ホール表示    | 1           | ナビゲーションしているゴルフ<br>場のホールを表示します。<br>※ゴルフナビゲーション画面時に表<br>示します。 |
| 3 | パー表示     | ₽4          | ナビゲーションしているホール<br>のパー数を表示します。<br>※ゴルフナビゲーション画面時に表<br>示します。  |
| 4 | ヤード表示    | yd          | 本機は、距離をヤード単位で表<br>示します。                                     |
| 5 | 時刻表示     | 12:00       | GPS で受信した時刻を表示します。<br>※時刻表示は、24時間表示です。                      |
| 6 | GPS 非測位  | $\boxtimes$ | GPSが測位できていないことを<br>表示します。                                   |
| 7 | サイレントモード | X           | サイレントモードになっている<br>ことを表示します。( <b>~</b> P.26)                 |

発話(**●i**)) ボタンを押すと、グリーンまでの距離、飛距離、ハザードまでの 距離などを音声でお知らせします。音量は、以下の手順で調節できます。

※ 音声案内機能のプレー中の使い かたについては、29、32ペー ジを参照してください。

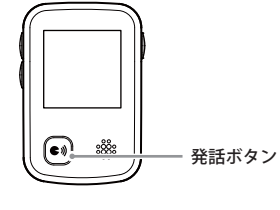

# **1.** 電源を ON にする

メインメニューが表示されます。

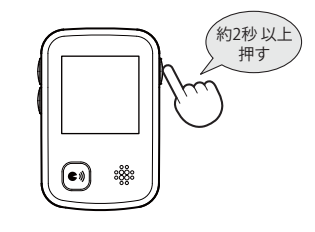

# 2, [設定]を選択する

左上 (▲)ボタンまたは左下 (▼)ボタンで [設定]を選択し、右 (山)ボタンで決定します。

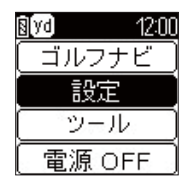

3, [ゴルフナビ]を選択する

左上 (▲) ボタンまたは左下 (♥) ボタンで [ゴルフナビ] を選択し、右 (●) ボタンで決 定します。

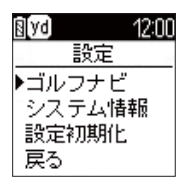

基本操作

# 音量の調節

# 4\_[音量]を選択する

左上(▲) ボタンまたは左下(▼) ボタン で[音量]を選択し、右(())ボタンで決定し ます。

| ₿[yd] | 12:00 |
|-------|-------|
| ゴルフ   | ナビ    |
| ▶音量   |       |
| ・ハザード | 表示距   |
| 自動ホー  | ール移動  |
| 戻る    |       |

音量

12:00

₿ yd

# 5.好みの音量を選択する

左上(**△**) ボタンまたは左下(**▽**) ボタン で選択し、右(〇)ボタンで決定します。

※ 0(オフ)~5(最大)の6段階から選択できます。

# 6. [戻る]を選択する

左上(△) ボタンまたは左下(▽) ボタン で[戻る]を選択し、右(①)ボタンで決定すると、メインメニュー画面に戻ります。

| 8 yd 12:00 |
|------------|
| ゴルフナビ      |
| 音量         |
| ハザード表示距    |
| 自動ホール移動    |
| ▶戻る        |

## ゴルフ場を自動で探す

GPS により現在地を知り、周辺のゴルフコースを自動的に探します。

#### メモ

- ・GPS を測位できていない場合は、現在地周辺のゴルフ場を自動で探すこと はできません。
- ・屋内など GPS の受信状況が悪い場所では、測位することができず、自動で 探すことができない場合があります。
- ・測位できていない場合、画面上部に 🔀 が表示されます。

# 1 電源を ON にする

メインメニューが表示されます。GPS が測位されると、「GPS を測位し ました」とお知らせし、画面上部の 👿 が消えます。

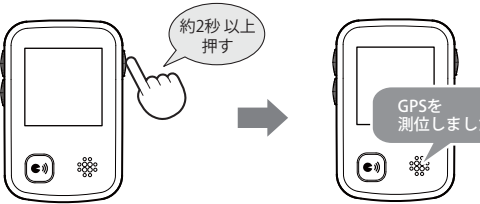

GPSを 測位しました

2. [ゴルフナビ]を選択する

[ゴルフナビ]を選択し、右(())ボタンで決 定します。

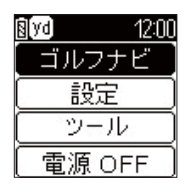

つづく》

プレー前の準備

# 3 プレーするゴルフ場を選択する

左上 ( $\Delta$ )ボタンまたは左下 ( $\nabla$ )ボタンで ゴルフ場を選択し、右(())ボタンで決定し ます。

#### メモ

**N** Vd

OUT

IN

戻る

 GPS の受信状況が不安定で、ゴルフ場を 設定できない場合があります。その際は 受信状況がよい場所に移動して、「再検索] を行ってください。

▲\_ゴルフコースのアウト・イン、ホールを選択する

やホールを選択し、右(())ボタンで決定します。

§[yd]

12:00

(●P.25) が表示されます。

コース選択

ホール選択

1H/PAR4 2H/PAR3

3H/PAR4

4H/PAR4

5H/PAR5

ホール選択まで完了すると、ゴルフナビゲーション画面

12:00

| 🛿 yq 12:01  | 0 |
|-------------|---|
| ゴルフ場選択      |   |
| ▶東京国際GC     |   |
| 再検索<br>手動検索 |   |

Ŋ**1**[₽4]yd

12:00

## ゴルフ場を手動で選択する

都道府県からエリアを選択することにより、ゴルフ場を探すことができます。

1 電源を ON にする

電源が ON になり、メインメニュ を表示します。

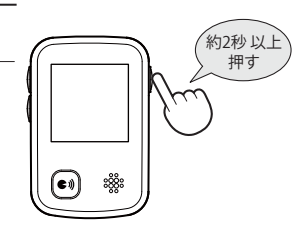

2.「ゴルフナビ」を選択する

左上(▲)ボタンまたは左下(▼) ボタンで「ゴルフナビ」を選択し、 右(())ボタンで決定します。

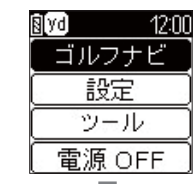

3.「手動検索」を選択する

左上 (▲) ボタンまたは左下 (▼) ボタンで「手動検索」を選択し、右 (())ボタンで決定します。

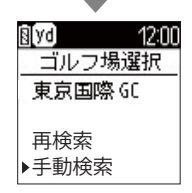

▲ 検索したい地域を選択する

 $F \vdash (\Delta)$ ボタンまたは左下 ( $\nabla$ ) ボタンで地域を選択し、右(山)ボ タンで決定します。

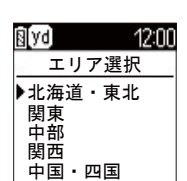

プレー前の準備

5. 都道府県やゴルフ場、ゴルフコースの OUT・IN、ホールを選択する 左上 ( $\Delta$ )ボタンまたは左下 ( $\nabla$ )ボタン で項目を選択し、右 ((lackslash)ボ

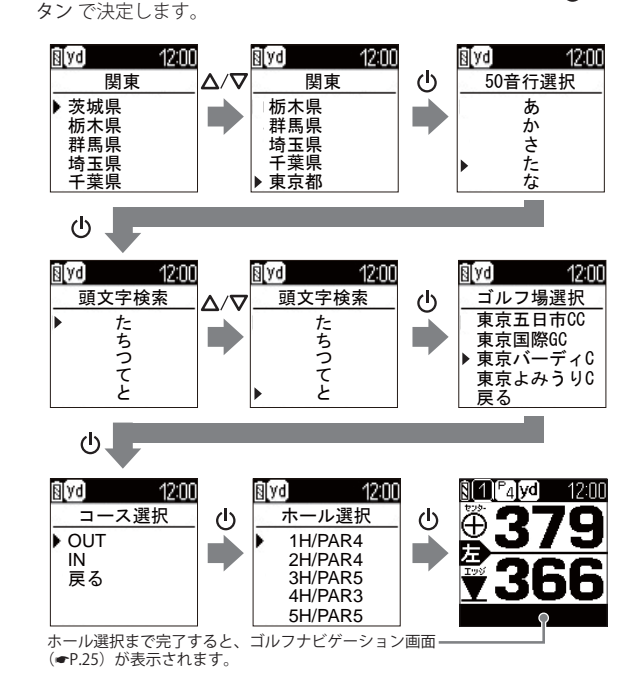

## コースでの使いかたの流れ

ホールごとの操作の概略は、以下のとおりです。

#### 1. 現在いるホールのゴルフナビゲー ション画面を表示する

(●P.19「ゴルフ場を自動で探す」)

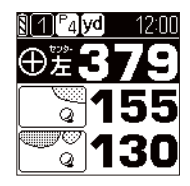

(XE)

- ・ホール移動したときは、自動的に移動したホールを表示します。
- 表示するホールを手動で変更することもできます。
  - (●P.34「ホールの手動変更」)

# 2. グリーンを選択する

グリーンが2つあるホールでは、左側と 右側のどちらのグリーンを使うか選択し ます。

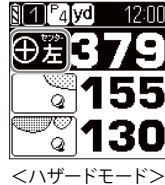

※ グリーンは1つの場合は、「左」「右」の表示は ありません。

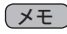

- ・ハザードモードでのグリーン選択につい ては、●P.28を参照してください。
- ・グリーンモードでのグリーン選択につ いては、
  P.28 を参照してください。
- ハザードモードとグリーンモードの切 り替えについては、●P.25を参照して ください。

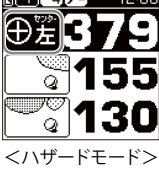

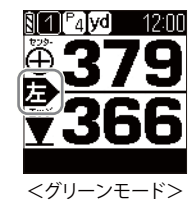

プレーの開始

#### 3. ショットする位置に移動し、グリーンまでの距離やハザードの種 類/距離を確認する

(●P.28「残りの距離の確認」) (●P.30「ハザードの確認」)

## 4.ショットする位置で地点登録する

左上(△)ボタンまたは左下(▽)ボタンを2秒以上押すと、現在地がショット地点として登録されます。(◆P.27「地点登録と飛距離」)

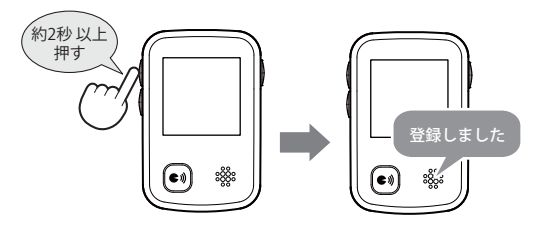

※ 地点登録できた場合は、「登録しました」と発話します。

※ GPS 非測位時は登録できません。登録できない場合は、「登録できません」と発 話します。

# **5.**ショットする

# 6.ボールの落下地点に移動する

ショットするごとに、手順3~6を繰り 返します。

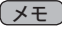

・手順4の地点登録を行うと、2打目以降はショット前(手順3)に前ショットの飛距離も確認できます。(●P.27「地点登録と飛距離」)

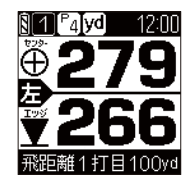

## 「ゴルフナビゲーション画面

ゴルフナビゲーション画面には、ハザードモードとグリーンモードの2つが あります。

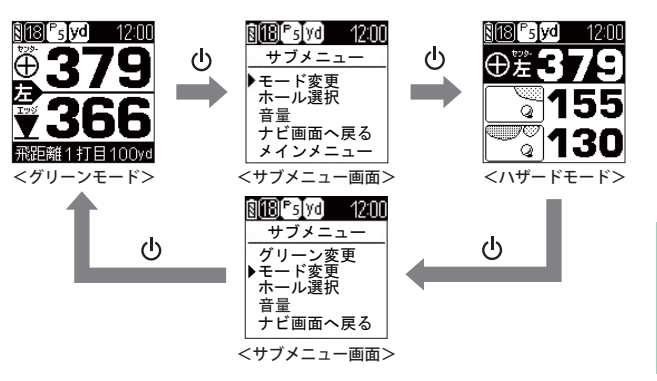

右(**()**)ボタンを押して、サブメニューから[モード変更]を選択すると、表示を切り替えることができます。

#### ハザードモード

グリーンまでの残り距離、グリーンまでの間にあるハザード(池やバンカー、 木と林など)までの距離を表示します。

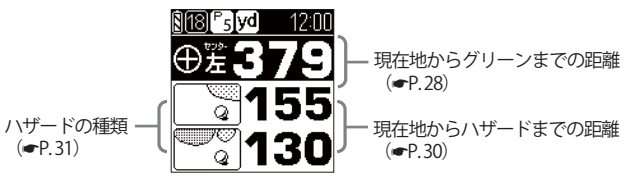

※ ハザードモードでは、飛距離を表示しません。

プレーの開始

#### グリーンモード

グリーン中央とグリーンエッジまでの距離を表示します。また、地点登録し た場所から現在地までの距離を「飛距離」としてリアルタイムに表示します。

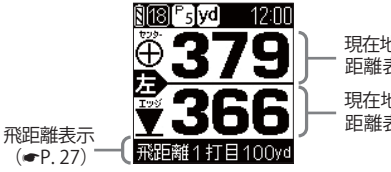

現在地からグリーン中央までの 距離表示 (●P.28) 現在地からグリーンエッジまでの

距離表示 (●P.28)

# サイレントモード

サイレントモードにすると、全ての音声のお知らせを停止することができます。

1 右 (○)ボタンでサブメニューを表示し、発話(●))ボタンを押す

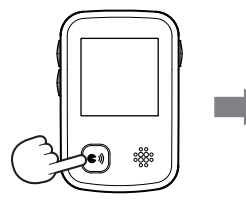

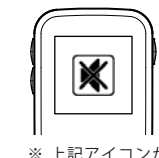

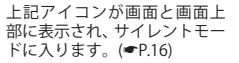

サブメニュー画面で再度発話 (●))ボタンを押すと、画面に 📢 アイコ ンが表示され、サイレントモードが解除されます。

#### ミュート機能

音声案内中に発話 (●)) ボタンを押すと、発話中の音声案内をミュート (消 音)することができます。

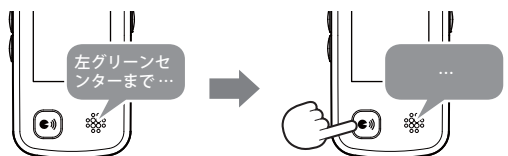

#### 地点登録と飛距離確認

ショットする地点を登録し、ボールの落下地点へ移動すると、飛距離を確認 することができます。 また、ショットするたびに地点登録を行うことで、プレーした軌跡を残すこ とができます。(**●**P.35)

#### XE

- ・地点登録の操作は、ハザードモードでもグリーンモードでも同じです。
- ・音声でも飛距離を確認することができます。(●P.29)
- ・登録数は、最大 5,000 件です。

#### 1 左上(△) ボタンまたは左下(▽) ボタンを約2秒以上押す

地点登録の操作は、ゴルフナビゲー ション画面に現在のホールを表示さ せてから行ってください。

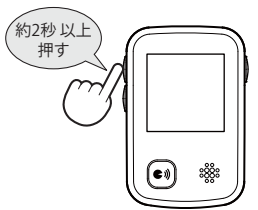

2 地点登録画面を確認後、ショットする

地点登録できた場合は、「登録しました」 と音声でもお知らせします。

※ GPS 非測位時は登録できません。登録できな い場合は、「登録できません」と発話します。

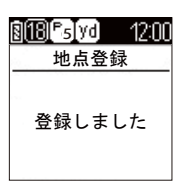

3 ボールの落下地点へ移動する

地点登録した位置から現在地までの距離 が、飛距離として表示されます。

※ 飛距離はグリーンモードでのみ表示されます。

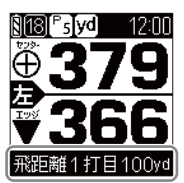

プレーの開始

12:N

### 残りの距離の確認

プレー中に、現在地からグリーンまでの距離を確認できます。

#### グリーンモードでの確認

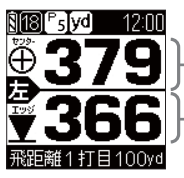

現在地からグリーン中央 までの距離表示

現在地からグリーンエッジ までの距離表示

<グリーンモード>

1 ホールにグリーンが 2 つある場合、左上 ( $\Delta$ ) ボタンまたは左下 ( $\nabla$ ) ボ タンを押すたびにグリーンの切り替えができます。

切り替えるごとに 左)または (右を表示して、現在目標としているグリー ンをお知らせします。

※ グリーンが1つの場合は、「左」「右」の表示はありません。

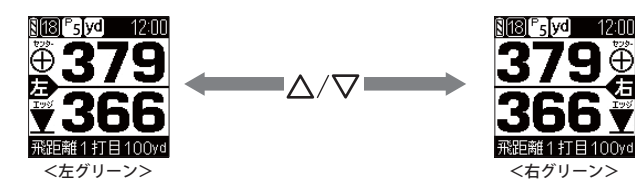

#### ハザードモードでの確認

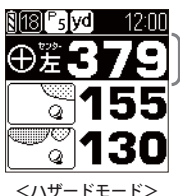

現在地から グリーンまでの距離

右(())ボタンでサブメニューを表示し、現在地からの距離を表示するグリー ンの地点を選択することができます。 選択した地点

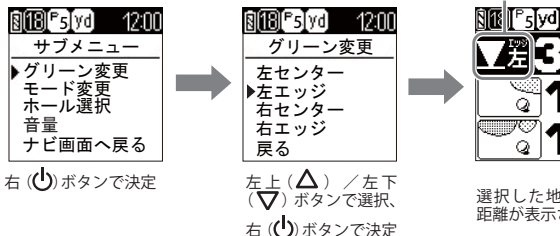

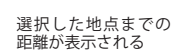

※ グリーンが1つの場合は、「左」「右」の表示はありません。

※ グリーンが1つの場合は、グリーン変更を選択するたびに、「ヤンター」と「エッジ」が 切り替わります。

#### 音声での確認

ゴルフナビゲーション中に発話 (€))ボタンを押すと、現在地からグリーン

のセンターとエッジまでの距離を音声でお知らせします。

- ※お知らせするグリーンが右か左かは、画面の表示と同じです。
- ※ グリーンが1つしかないホールでは、左グリーンとしてお知らせします。
- ※ GPS 非測位時は、「GPS をサーチ中です」と発話します。 GPS を測位させてから再度 ボタン操作を行ってください。

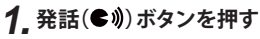

メモ ・現在のホール内で最初にこ の操作を行う場合は、ホール 左グリーンセンターまで 379ヤード 番号とパー数もお知らせし エッジまで366ヤー<u>ドです</u>。 ます。 例:「1番ホールパー4 左グリー ンセンターまで 379 ヤードエッ ジまで 366 ヤードです。 ●現在のホール内に、登録したショット位置がある場合 (飛距離のお知らせ)

グリーンまでの距離を お知らせしたあと、直 近のショット位置から 現在地までの距離を飛 距離としてお知らせし ます。

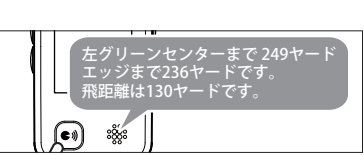

プレーの開始

#### ハザードの確認

ハザードモードでは、現在地からグリーンまでの間にあるハザードの種類 と、現在地からの距離を確認できます。

XE

・グリーンモードの画面が表示されているときは、ハザードモードの画面に 切り替えます。(**●**P.23)

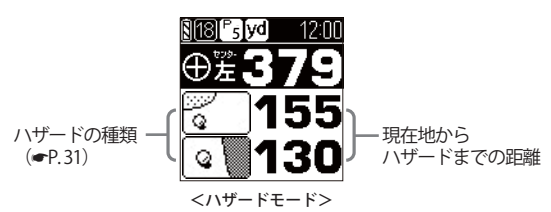

左上 ( $\Delta$ )ボタンまたは左下 ( $\nabla$ )ボタンを押すと、表示されるハザードが 切り替わります。

#### ×E)

 [ハザード表示距離]で設定した距離に近い2つのハザードが、最初に表示 されます。(●P.39)

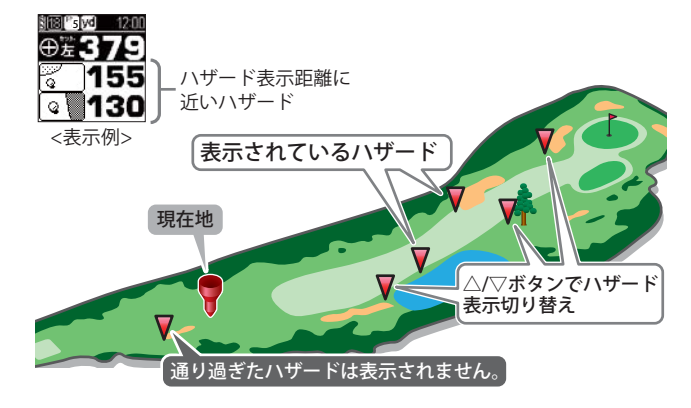

●ハザード表示の種類

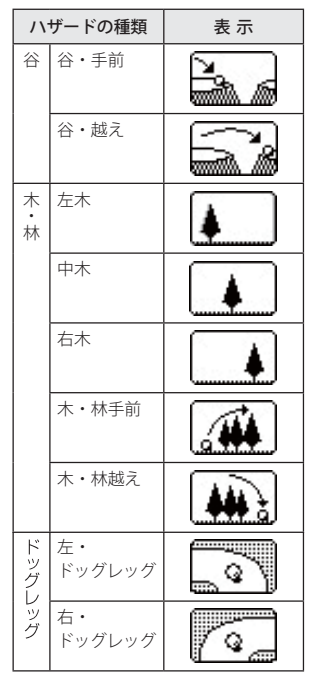

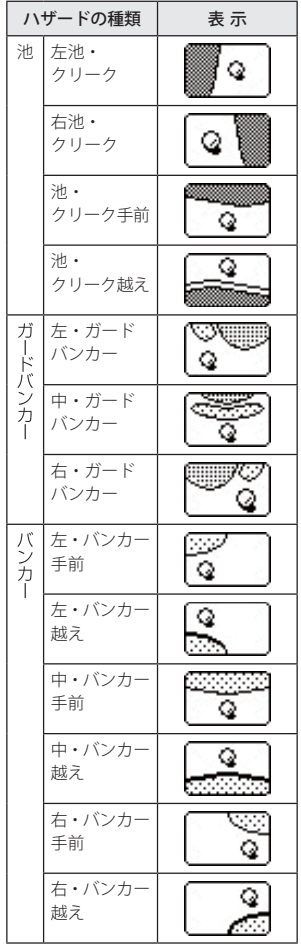

プレーの開始

#### 音声でのハザード確認

- 現在地からグリーンまでの間にあるハザードの種類と、現在地からの距離 を、音声で確認できます。
- ※ GPS 非測位時は、「GPS をサーチ中です」と発話します。GPS を測位させてから再度 ボタン操作を行ってください。

#### (メモ)

表示がハザードモードであれば、音声でのハザード確認ができます。
 ※ グリーンモードでは、ハザードまでの距離を発話しません。

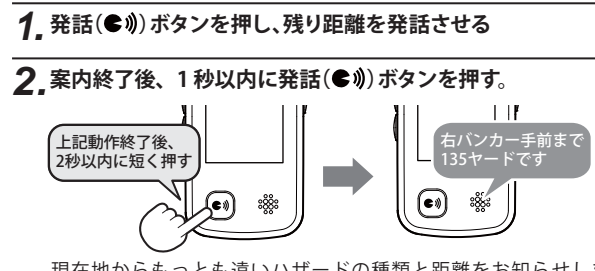

現在地からもっとも遠いハザードの種類と距離をお知らせします。 (◆P.33)

- ※ 案内中に (●))ボタンを押すと、案内をミュートします。
- ※ 案内中に左下(▽)ボタンを押すと、案内中でも次のハザード情報をお知ら せします。

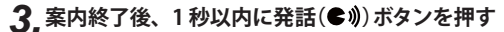

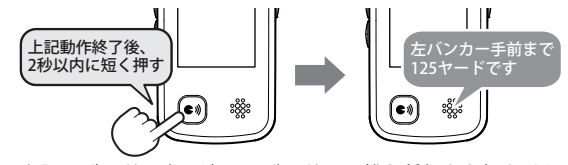

上記ハザードの次に遠いハザードの距離と種類をお知らせします。 (●P.33)

※ 案内中に(●))ボタンを押すと、案内をミュートします。
※ 案内中に左下(▽)ボタンを押すと、案内中でも次のハザード情報をお知らせします。
※ 本操作を繰り返すことで、残りのハザード情報をお知らせします。

#### 音声でのハザード案内順序

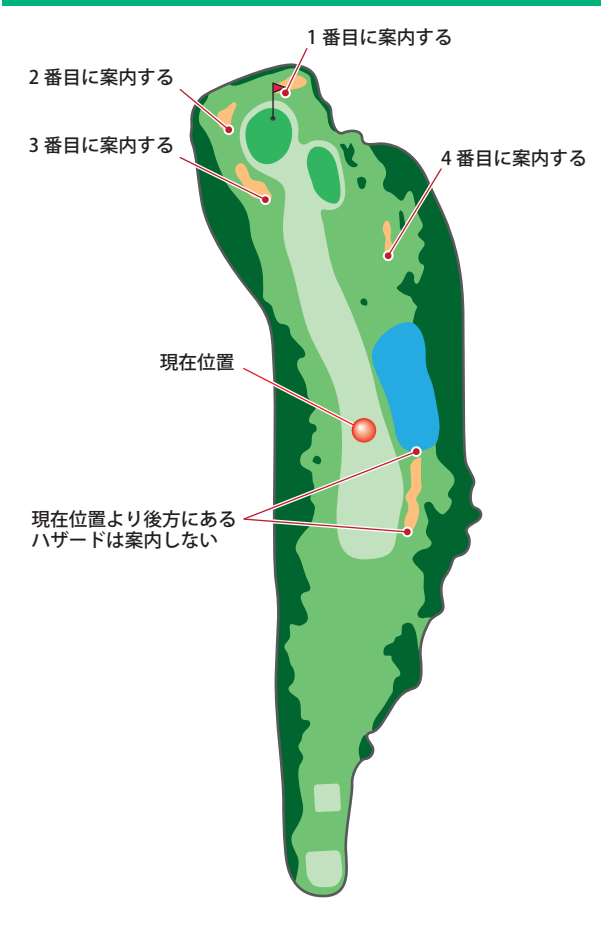

ホールの移動

#### ホールの自動変更

ティーグラウンドに移動すると、自動的に移動したホールを表示します。 ※ホールによっては自動的に切り替わらない場合もあります。その際は、 手動でホールを変更してください。

#### (XE)

使いかた

・ホールの自動変更を行わず、手動でのみ変更する設定にすることもできます。
 (←P.39)

#### ホールの手動変更

ゴルフナビゲーション画面のサブメニューからホール選択の画面に戻り、 ホールを選択します。

# 1. ゴルフナビゲーション画面が表示されている状態で、右(心)ボタンを押す

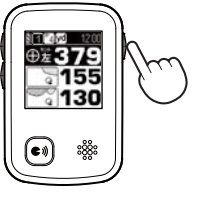

サブメニューが表示されます。

## 2. [ホール選択]を選択する

左上 (▲) ボタンまたは左下 (♥) ボタン で [ホール選択] を選択し、右 (●) ボタン で決定します。

| <u>8 1 Palvo</u> 12:00 |
|------------------------|
| サブメニュー                 |
| グリーン変更                 |
| モード変更                  |
| ●ホール選択<br>音量           |
| - ユー<br>ナビ画面へ戻る        |

## 3.ホールを選択する

左上(**△**) ボタンま たは左下(**▽**) ボタ ンでホールを選択 し、右(**○**) ボタンで 決定します。

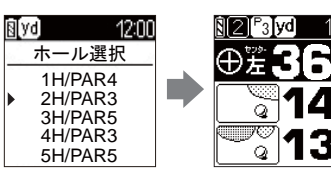

ホールアウトしたら

#### つづく 淤

#### データの管理

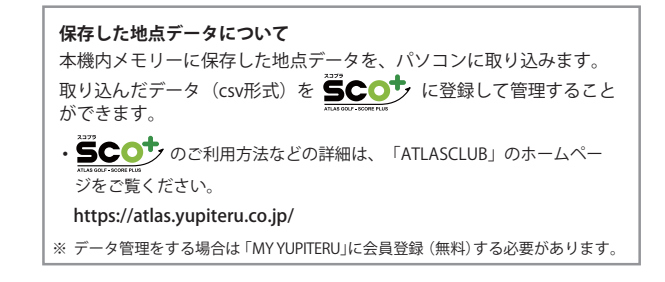

#### 地点データの削除

本機に地点登録した情報を、すべて削除することができます。 ※削除したデータを元に戻すことはできません。

# **1** 電源を ON にする

メインメニューが表示されます。

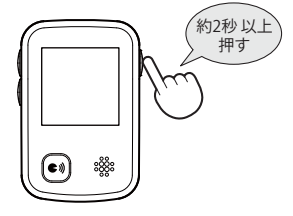

## 2. [ツール]を選択する

左上 (▲) ボタンまたは左下 (▼) ボタン で [ツール] を選択し、右 (●) ボタンで決 定します。

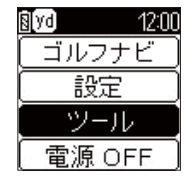

ホールアウトしたら

# 3. [データ管理]を選択する

で [データ管理]を選択し、右 (山)ボタンで 決定します。

| ₿[yd]          | 12:00    |
|----------------|----------|
| ット             | -ル       |
| GPSステ<br>▶データî | タス<br>管理 |
| 戻る             |          |

## ▲\_ [データ削除]を選択する

左上(▲) ボタンまたは左下(▼) ボタン で [データ削除]を選択し、右 (山)ボタンで 決定します。

| ₿[yd] | 12:00 |
|-------|-------|
| 地点于   | データ   |
| ▶データ肖 | 间除    |
| 戻る    |       |
|       |       |
|       |       |

#### 5.「地点データを削除しますか?」と表示さ れたら、「はい」を選択する

左上(**△**) ボタンまたは左下(**▽**) ボタン で[はい]を選択し、右(心)ボタンで決定し ます。

| 🛿 yd 🛛 🛛 12:00 |
|----------------|
| データ削除          |
| 地点データを         |
| 削除しますか?        |
| ▶はい            |
| いいえ            |
|                |

| 6. | 「削除しました」 | と表示され、 | 削除が完 |
|----|----------|--------|------|
| -  | 了する      |        |      |

| 8[yd] | 12:00 |
|-------|-------|
| 削除しま  | した    |

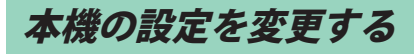

メインメニュー画面の [設定]から、各種設定を行うことができます。 ※設定項目の一覧は、●P.39を参照してください。

# 1 電源を ON にする

メインメニューが表示されます。

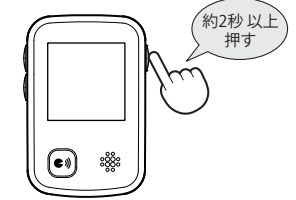

# 2. [設定]を選択する

[設定]を選択し、右() ボタンで決定しま す。

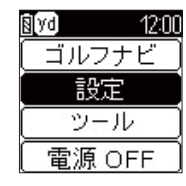

例:「自動ホール移動」の設定を変更するには…

| <b>3.</b> [ゴルフナビ]を選択する                                    | <u>图</u> [yd] 12:00<br>設定                                                |
|-----------------------------------------------------------|--------------------------------------------------------------------------|
| 左上 (▲)ボタンまたは左下 (▼)ボタンで<br>[ゴルフナビ]を選択し、右 (�)ボタンで決<br>定します。 | <ul> <li>&gt;ゴルフナビ</li> <li>システム情報</li> <li>設定初期化</li> <li>戻る</li> </ul> |
| <br>4, [自動ホール移動]を選択する                                     | <u> 割(yd) 12:00</u><br>ゴルマナビ                                             |

左上 ( $\Delta$ )ボタンまたは左下 ( $\nabla$ )ボタンで [自動ホール移動]を選択し、右(())ボタン で決定します。

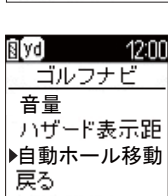

使いかた

つづく》

37

# 本機の設定を変更する

# 5. [オート]または[マニュアル]を選択する

左上 (▲)ボタンまたは左下 (▼)ボタンで 選択し、右 (●)ボタンで決定します。

| ₿[yd] | 12:00 |
|-------|-------|
| 自動ホ·  | ール移動  |
| ▶オート  |       |
| マニュ   | アル    |
|       |       |
|       |       |

#### システム情報

現在のソフトバージョンと、ゴルフ場データの日付を表示します。 [システム情報]を選択し、右(〇)ボタンで決定します。

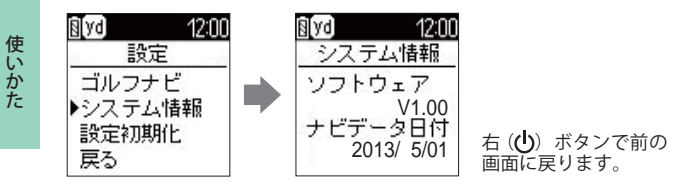

#### 設定初期化

本機の設定を工場出荷時の状態に戻します。 [設定初期化]を選択し、右 (①) ボタンで決定します。

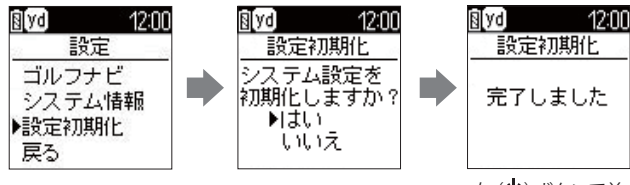

右 (山) ボタンで前 の画面に戻ります。

# 設定項目一覧

#### 設定

#### ゴルフナビ

ゴルフナビゲーション画面で表示される設定や、音声についての設定が 変更できます。

#### 音量

音声によるお知らせの音量を設定できます。 0/1/2/3/4/5の中から選択できます。 ※初期値は、「3」です。

#### ハザード表示距離

ここで設定した距離に近い2つのハザードが、ハザードモードで最初に表示されます。 50ヤード/100ヤード/150ヤード/200ヤード/250ヤード/300 ヤード/350ヤードの中から選択できます。 ※初期値は、「200ヤード」です。

#### 自動ホール移動

ゴルフナビゲーションを使用中にティーグランド付近へ移動すると、自動的に移動したホールに変更します。

| オート   | ティーグランド付近に移動すると、 | 自動でホールを変更する |
|-------|------------------|-------------|
| マニュアル | 手動でホールを選択する      |             |

「マニュアル」に設定した場合は、右(**心**)ボタンを押して画面を戻り、移動 したホールを選択してください。 ※初期値は、「オート」です。

#### システム情報

ソフトウェアのバージョンを表示します。

#### 設定初期化

本機の設定を工場出荷時の状態に戻します。

# GPS ステータス画面

現在補足している GPS 衛星の衛星ナンバーや、受信レベルを表示します。

# 1. 電源を ON にする

メインメニューが表示されます。

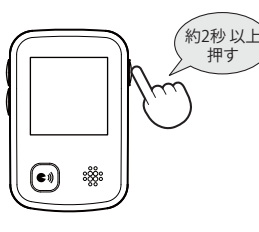

# 2. [ツール]を選択する

左上 (▲) ボタンまたは左下 (▼) ボタン で [ツール] を選択し、右 (●) ボタンで決 定します。

| 8 VO 12:UL |
|------------|
| ( ゴルフナビ    |
| 設定         |
| ツール        |
| 電源 OFF     |

3 [GPS ステータス]を選択する

左上 (**△**) ボタンまたは左下 (**▽**) ボタン で [GPS ステータス] を選択し、右 (**也**) ボ タンで決定します。

| <u>₿</u> [yd] | 12:00 |
|---------------|-------|
| 2             | ンール   |
| ▶GPS7         | 、テータス |
| デー            | タ管理   |
| 戻る            |       |
|               |       |

# **4** GPS ステータスが表示される

た上 ( $\Delta$ )ボタンまたは左下 ( $\nabla$ )ボタンで画面が切り替わります。

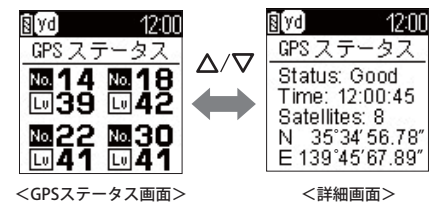

右(山)ボタンで前の画面に戻ります。

# 故障かな?と思ったら

故國

#### 修理をご依頼になる前に、もう一度次のことをご確認ください。

| <b>章かな?</b>    |                                                                                                    |                                                 |  |  |
|----------------|----------------------------------------------------------------------------------------------------|-------------------------------------------------|--|--|
| 電源加            | が入らない                                                                                                    |                                                 |  |  |
|                | ●電源スイッチが ON になっていますか。<br>●内蔵のリチウムイオン電池が消耗していませんか。                                                                               | •14<br>•13                                      |  |  |
| 距離             | 表示が「---」になる                                                                                                    |                                                 |  |  |
|                | ●GPS を測位していますか。アンテナを覆ったりしていないか、確認してください。<br>●現在の場所から、表示されているホールのグリーン中央までの距離が「999」以上離れてい<br>ませんか。今いるホールと選択されたホールが合っているか確認してください。 | _                                               |  |  |
| ゴルこ            | フ場が自動検索できない                                                                                                    |                                                 |  |  |
|                | ●GPS 非測位表示になっていませんか。クラブハウス内などでは検索できない場合があります。<br>●購入当初は GPS 測位に 20 分程度時間がかかることがあります。<br>●周辺にゴルフ場はありますか。                         | <ul> <li>■</li> <li>19</li> <li>—</li> </ul>    |  |  |
| 自動でホールが移動しない   |                                                                                                    |                                                 |  |  |
|                | ●自動ホール移動が「マニュアル」になっていませんか。<br>●GPS を測位していますか。<br>●コースデータの更新をしてください。                                                             | •39<br>—<br>•8                                  |  |  |
| 飛距離            | 飛距離表示と音声での飛距離案内が、0 ヤードになる                                                                                                    |                                                 |  |  |
|                | ●直近のショット位置から現在地までの距離を、飛距離としてお知らせします。飛距離の確認は、ショット位置を登録する前に行ってください。                                                               | <ul><li>●27</li><li>●29</li></ul>               |  |  |
| ボタン            | ボタン操作ができない                                                                                                    |                                                 |  |  |
|                | ●本機をリセットしてください。                                                                                                    | •11                                             |  |  |
| <u> – – </u> ; | スの距離表示と合わない                                                                                                    |                                                 |  |  |
|                | <ul> <li>コースの高低差が大きくありませんか。本機の距離表示は、コースの高低差などの起伏は<br/>含まれておりません。</li> <li>同じ場所にいて距離表示が安定しない場合は、本機をリセットしてください。</li> </ul>        | <br>•11                                         |  |  |
| <u>⊐</u> −2    | スレイアウトが違う                                                                                                    |                                                 |  |  |
|                | ●コースが改修されていませんか、弊社ホームページでコース情報をご確認のうえ、最新のゴルフ場データへ更新してください。                                                                      | • 8                                             |  |  |
| 音声案内が消える       |                                                                                                    |                                                 |  |  |
|                | ●音声案内中に発話(€4)ボタンを押していませんか。ミュート機能が動作します。                                                                                         | €26                                             |  |  |
| 音声案内をしない       |                                                                                                    |                                                 |  |  |
|                | ●サイレントモードになっていませんか。<br>●音量が「0」になっていませんか。                                                                                        | <ul><li><b>-</b>26</li><li><b>-</b>39</li></ul> |  |  |

| 定格電圧     | DC3.7V(リチウムイオン電池)                  |
|----------|------------------------------------|
| 使用可能時間   | 最大約13時間<br>(工場出荷時の設定の場合)           |
| 表示部      | 1.44インチ モノクロ液晶                     |
| 防水の種類    | IPx3                               |
| 外形寸法     | 44 (W) ×68 (H) ×16 (D) mm (突起部含まず) |
| 重量       | 約56g(内蔵リチウムイオン電池含む)                |
| 動作温度範囲   | - 10~ + 60°C                       |
| GPS受信方式  | 16チャンネル/パラレル受信方式                   |
| GPS受信周波数 | 1.6GHz帯                            |

※ この説明書に記載されている各種名称・会社名・商品名などは各社の商標または登録商標です。なお、本文中では TM、®マークは明記していません。

取扱説明書は随時更新されます。最新版の取扱説明書は当社ホームページにてご 確認ください。 http://www.yupiteru.co.jp/

## 同梱品の追加購入について

本機同梱品を追加購入されるかたは、当社ホームページをご覧ください。

#### Yupiteru スペアパーツ ダイレクト https://spareparts.yupiteru.co.jp/

・ YUPITERU スペアパーツダイレクトでは、製品の付属品・補修部品等をお買い求めいただけます。

アフターサービスについて

#### ●保証書(裏表紙参照)

保証書は、必ず「販売店・お買い上げ年月日」をご確認のうえ、保証内容をよくお読みになって、 大切に保管してください。

●保証期間

お買い上げの日から1年間です。

●対象部分機器

本体(消耗部品は除く)

●修理をご依頼されるとき

「故障かな?と思ったら」で確認しても、なお異常があると思われるときは、機種名(品番)、氏名、 住所、電話番号、購入年月日、保証書の有無と故障状況をご連絡ください。ご転居ご贈答品等で本保 証書に記入してあるお買い上げの販売店に修理がご依頼できない場合には、お客様ご相談センターへ ご相談ください。

#### ○保証期間中のとき

保証書裏面の「故障内容記入欄」にご記入いただき、お買い上げの販売店まで、保証書とともに、 機器本体をご持参ください。 保証書の内容に従って修理いたします。

#### ○保証期間が過ぎているとき

まず、お買い上げの販売店にご相談ください。修理によって機能が維持できる場合は、ご要望によ り有料修理いたします。

※点検や修理の際、履歴や登録したデータが消去される場合があります。

※修理期間中の代替機の貸し出しは行っておりません。あらかじめご了承ください。

#### ユピテルご相談窓口

お問い合わせの際は、使用環境、症状を詳しくご確認のうえ、お問い合わせください。

- ●下記窓口の名称、電話番号、受付時間は、都合により変更することがありますのでご了承ください。
- 電話をおかけになる際は、番号をお確かめのうえ、おかけ間違いのないようご注意ください。
- ●紛失等による同梱品の追加購入や別売品の購入につきましては、お買い上げの販売店にご注文ください。

故障相談や取扱方法などに関するお問い合わせ

受付時間 9:00~17:00 月曜日~金曜日(祝祭日、年末年始等、当社指定期間を除く)

お客様ご相談センター

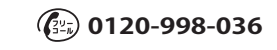

その

他